### PERSIAPAN

# UTBK MANDIRI ONLINE

UNIVERSITAS UDAYANA - 2021

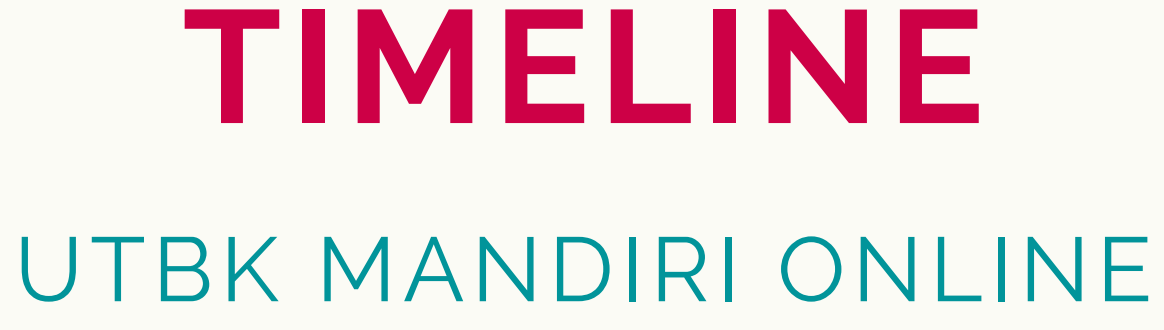

1

Cetak Kartu Peserta dan Mengikuti Sosialisasi

Persiapkan hardware dan software

2

Mengikuti uji coba sesuai jadwal di Kartu

Peserta

### 3

## Mengikuti ujian sesuai jadwal di Kartu Peserta

4

# HARDWARE

### YANG HARUS DISIAPKAN PESERTA

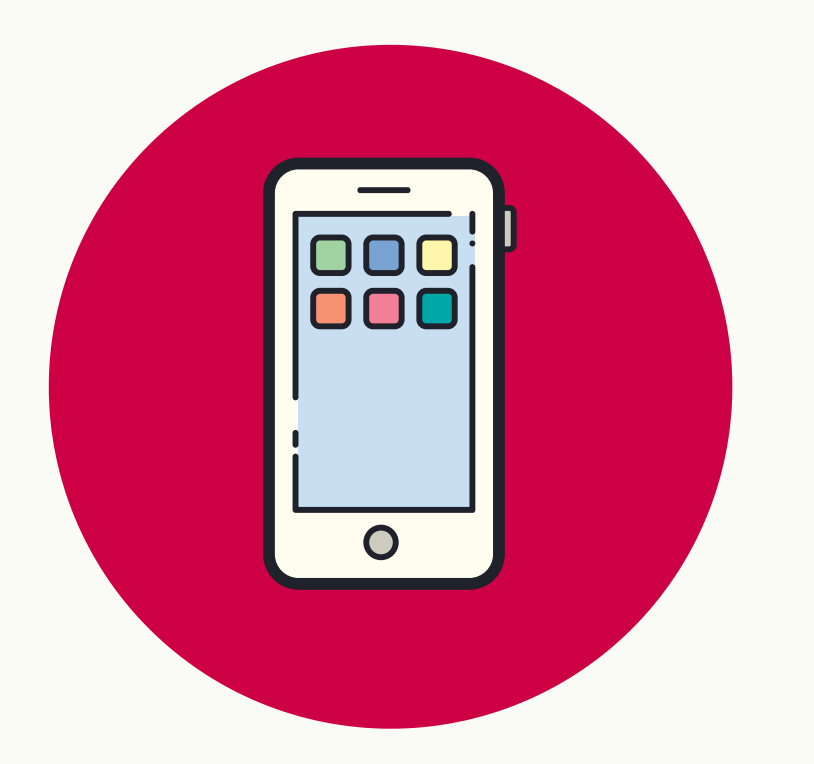

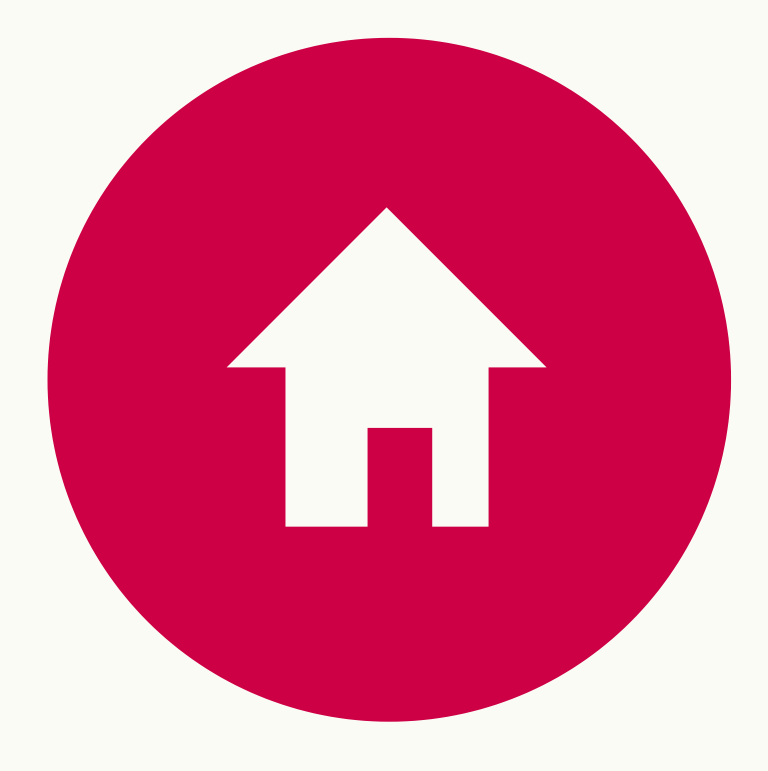

HANDPHONE Untuk Pemantaun melalui Video Conference

RUANGAN SESUAI SOP Tempat peserta mengikuti ujian

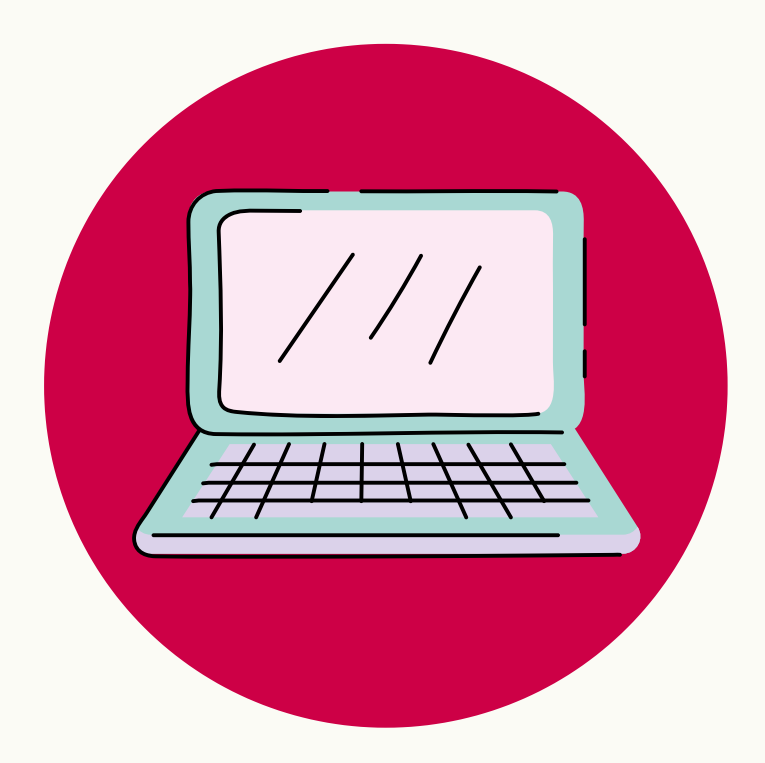

KOMPUTER/LAPTOP Untuk mengakses aplikasi ujian

# **SOFTWARE**

### YANG HARUS DISIAPKAN

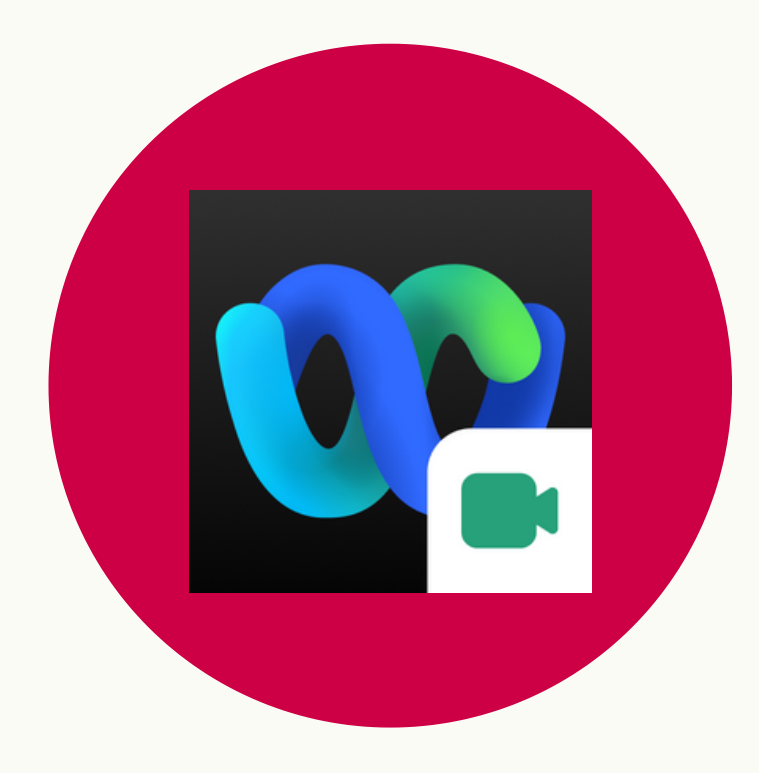

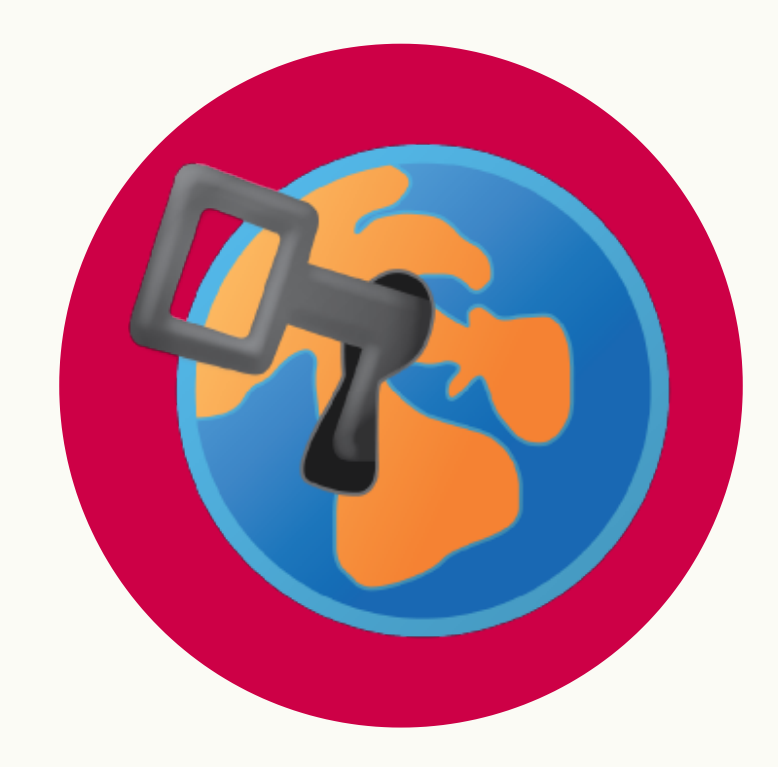

CISCO WEBEX MEETINGS DI HANDPHONE

SAFE EXAM BROWSER DAN FILE CONFIG DI KOMPUTER

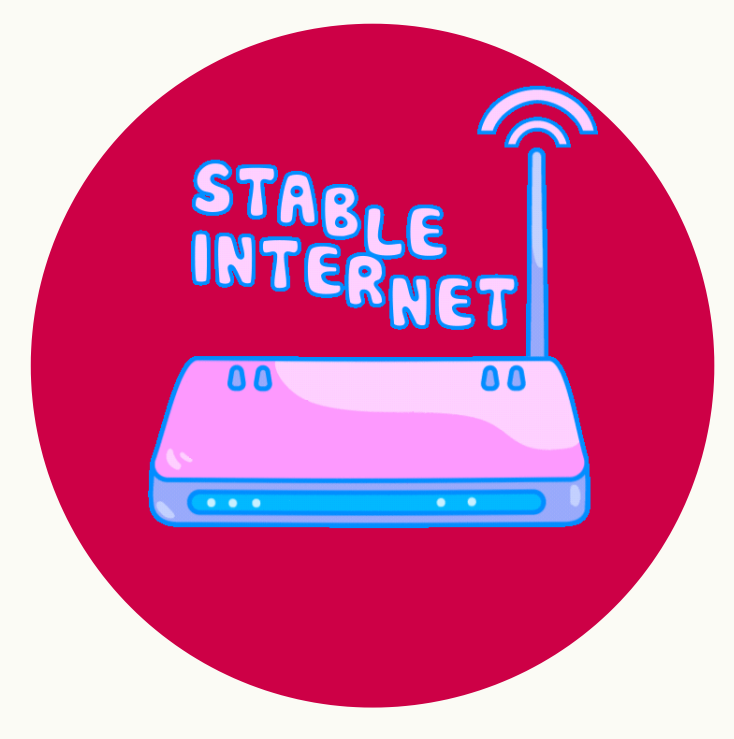

**KONEKSI INTERNET** UNTUK HANDPHONE DAN KOMPUTER

# WARNING!!

### CISCO WEBEX MEETINGS

Install Cisco Webex Meetings melalui Playstore untuk pengguna Android atau melalui App store bagi pengguna IOS

### SAFE EXAM BROWSER

Install Safe Exam Browser untuk Komputer Windows atau Mac hanya menggunakan INSTALLER yang diberikan oleh panitia ujian

### KONEKSI INTERNET

Pastikan koneksi internet stabil untuk bisa menjalankan: HANDPHONE yang terkoneksi ke Webex

KOMPUTER yang terkoneksi ke aplikasi ujian

### UJI COBA

Hanya peserta yang berhasil menyelesaikan sesi uji coba saja yang diijinkan mengikuti ujian

# CHECK LIST PERSIAPAN

PASTIKAN SEBELUM JADWAL UJI COBA CHECKLIST 1 S/D 3 SUDAH SELESAI

1

Sudah Menginstall Cisco Webex Meetings dan Safe Exam Browser Sudah bisa mengakses Room Ujian melalui Cisco Webex Meetings

2

Sudah bisa menjalankan Config SEB Uji Coba

# **SIAPAN** L UJI COBA SELESAI

3

4

Sudah mengikuti dan berhasil menyelesaikan sesi uji coba

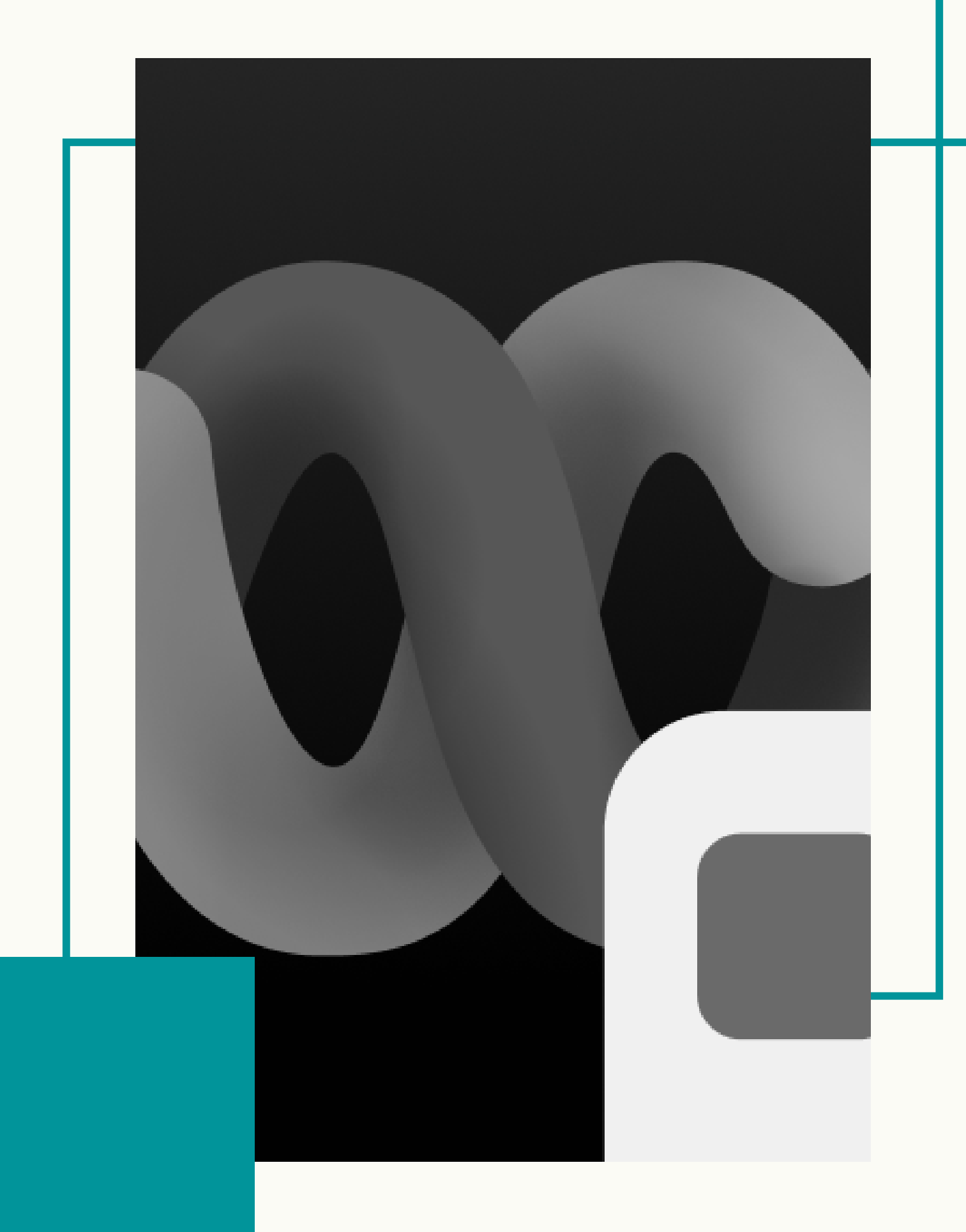

# PERSIAPAN CISCO WEBEX MEETINGS INSTALL MELALUI Playstore atau App. Store

JOIN KE ROOM UJIAN Link Room Ujian Bisa Dilihat di Kartu Ujian

## **INSTALL CISCO WEBEX MEETINGS**

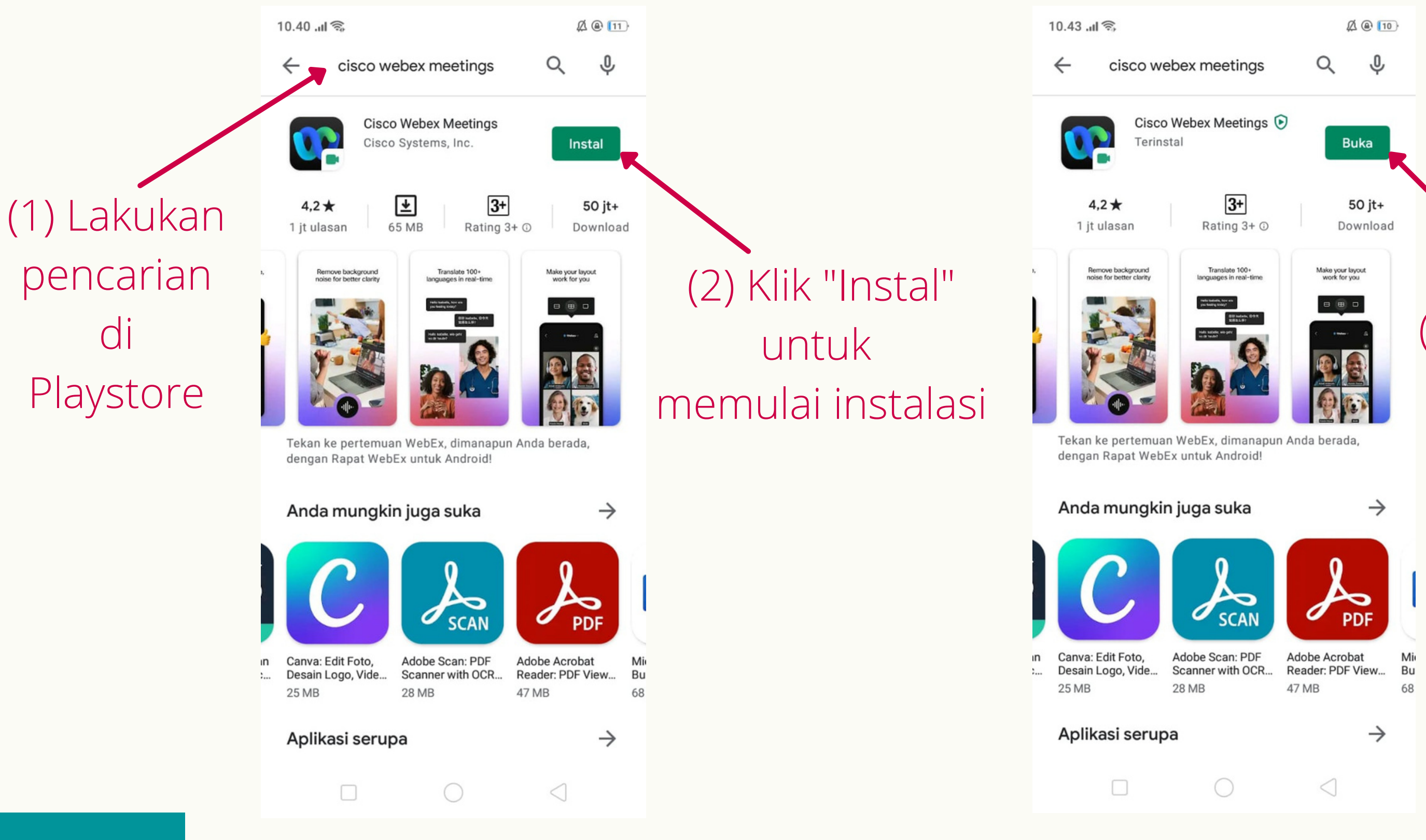

### (3) Setelah selesai proses instalasi Klik "Buka"

### **INSTALL CISCO WEBEX MEETINGS**

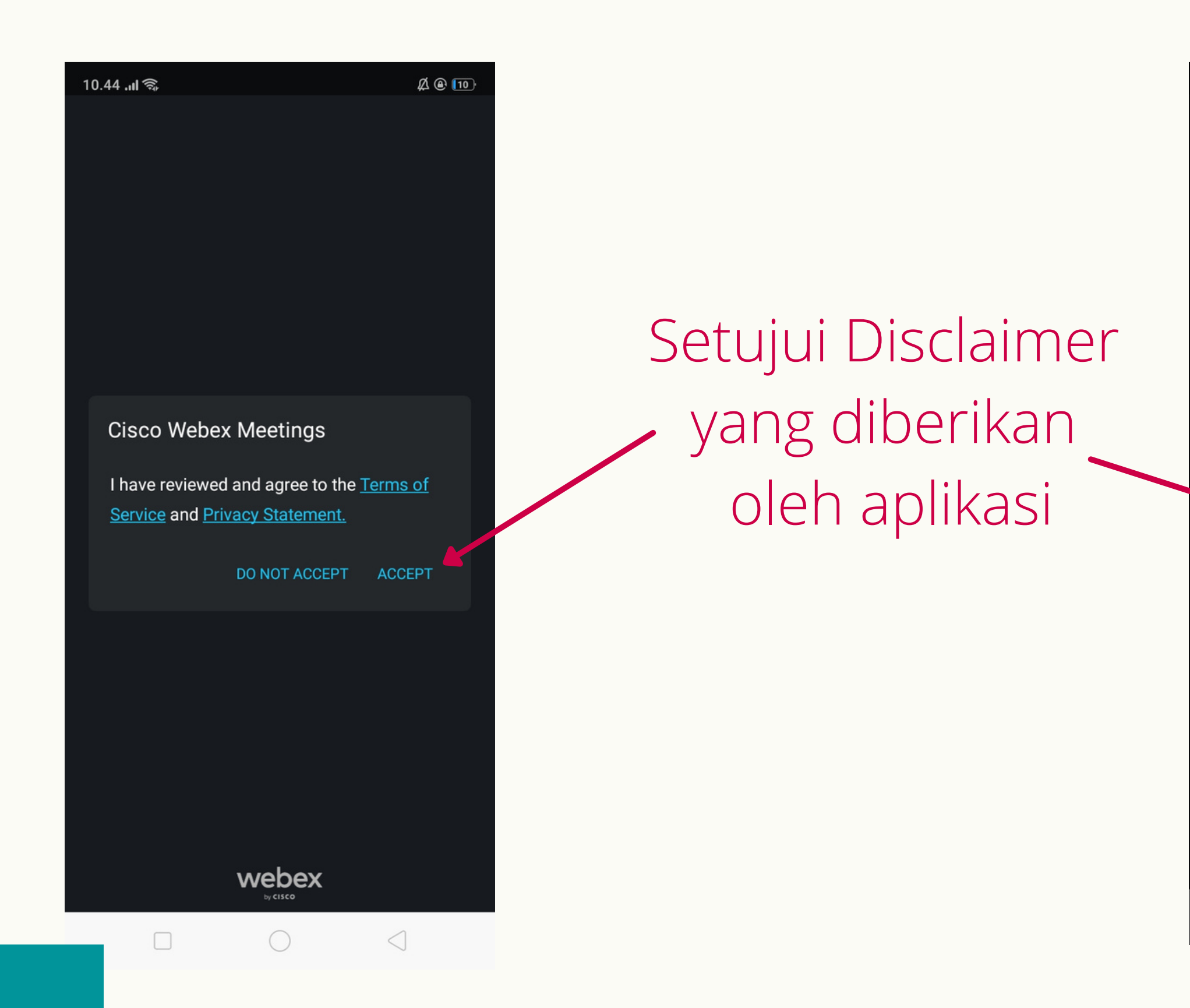

![](_page_8_Picture_3.jpeg)

## JOIN KE ROOM UJI COBA/UJIAN DI CISCO WEBEX MEETINGS

(1) Klik "JOIN MEETING" untuk masuk ke Room Ujian

![](_page_9_Picture_2.jpeg)

| <                                                                | Joir    | n Meeti | ng         |       |       |                 |  |  |  |  |
|------------------------------------------------------------------|---------|---------|------------|-------|-------|-----------------|--|--|--|--|
| univer                                                           | sitas-u | dayana. | webex.     | com/m | neet/ | utbk            |  |  |  |  |
| If you are invited to a Personal Room,<br>you can enter the URL. |         |         |            |       |       |                 |  |  |  |  |
| company.webex.com/meet/username                                  |         |         |            |       |       |                 |  |  |  |  |
| nomor peserta-nama peserta                                       |         |         |            |       |       |                 |  |  |  |  |
| peserta@email.com                                                |         |         |            |       |       |                 |  |  |  |  |
|                                                                  |         |         |            |       |       |                 |  |  |  |  |
|                                                                  |         |         |            |       |       |                 |  |  |  |  |
|                                                                  |         |         |            |       |       |                 |  |  |  |  |
| <                                                                | ±       | दन      | 8          | 俼     |       |                 |  |  |  |  |
| 1                                                                | 2       | 4       | . 5        | 6     | Y     | 8               |  |  |  |  |
| 4 1 1                                                            | ve      |         | ty         | u     | 1     |                 |  |  |  |  |
| а                                                                | S       | d f     | g          | h     |       | k               |  |  |  |  |
| 仑                                                                | z       | хс      | V          | b     | n     | m               |  |  |  |  |
| 123                                                              | @       |         |            |       |       |                 |  |  |  |  |
|                                                                  |         |         | $\bigcirc$ |       | 18    | $\triangleleft$ |  |  |  |  |

Ø 🖲 🔟

- (5) Klik "JOIN"

(2) Masukkan link Room Ujian

(3) Masukkan "Nomor Peserta-Nama"

> (4) Masukkan Email Aktif

### JOIN KE ROOM UJI COBA/UJIAN DI CISCO WEBEX MEETINGS

![](_page_10_Figure_1.jpeg)

Selamat!!

KALAU SUDAH PADA BAGIAN INI BERARTI ANDA SUDAH BERHASIL MENGINSTALL CISCO WEBEX MEETINGS DAN SUDAH BISA MENGAKSES ROOM UJIAN

ROOM UJIAN AKAN DIBUKA Sesuai jadwal (uji coba dan ujian)

(2) Klik Untuk Keluar dari aplikasi

![](_page_11_Picture_0.jpeg)

# PERSIAPAN

SAFE EXAM BROWSER

DOWNLOAD INSTALLER https://pusat-utbk.unud.ac.id

Download File Config Lihat di Kartu Peserta

## **DOWNLOAD SAFE EXAM BROWSER (SEB)**

Akses https://pusat-utbk.unud.ac.id untuk mendownload INSTALLER SEB

![](_page_12_Picture_2.jpeg)

### **PUSAT INFORMASI UTBK UNIVERSITAS UDAYANA**

UTBK Jalur Mandiri Universitas Udayana 2021 akan dilaksanakan secara daring, halaman ini ditujukan untuk memberi informasi mengenai UTBK di Universitas Udayana

### Download Aplikasi Safe Exam Browser untuk UTBK Mandiri Universitas Udayana 2021

Silahkan Memilih Aplikasi SEB Sesuai Sistem Operasi Laptop/PC Anda

Safe Exam Browser

![](_page_12_Picture_7.jpeg)

## **TAHUN 2021**

Download for MacOS

## **INSTALL SAFE EXAM BROWSER**

![](_page_13_Picture_1.jpeg)

### (2) Klik "Yes"

## **INSTALL SAFE EXAM BROWSER**

| Installing SafeExamBrowser                                                | Please read the following license agreement carefully.              |
|---------------------------------------------------------------------------|---------------------------------------------------------------------|
| The program features you selected are being installed.                    |                                                                     |
| Please wait while the InstallShield Wizard installs SafeExamBrowser. This | Licenses                                                            |
| may take several minutes.                                                 | Safe Exam Browser for Windows 2.4.1                                 |
| Status:                                                                   | © 2010-2020 Daniel R. Schneider, Damian Büchel, Dirk Bauer, ETH Z   |
| Copying new files                                                         | Educational Development and Technology (LET), Pascal Wyss, V        |
|                                                                           | Exam Browser by Stefan Schneider, University of Giessen.            |
|                                                                           | Project concept: Dr. Themas Diendl, Daniel P. Schneider, Damian Bür |
|                                                                           | Did Bauer Kei Deuter Tabias Helbherr, Stefen Schneider, Kersten Br  |
|                                                                           | I accept the terms in the license agreement                         |
|                                                                           | O I do not accept the terms in the license agreement                |
| TostallShield                                                             | InstallShield                                                       |
| Tristenshield                                                             | C Davide Maryah S                                                   |

### IKUTI PROSESNYA, KLIK NEXT SAMPAI FINISH

SAFE EXAM BROWSER INI HANYA DIINSTALL TIDAK PERLU DIJALANKAN. YANG DIJALANKAN ADALAH FILE CONFIG-NYA

### **DOWNLOAD CONFIG SEB UJI COBA**

Kode File Config SEB setelah download

ConfigSEB-XXYYZZ XX = Kode OS, 01 = Windows, 02 = MAC

> YY = Kode Ruang Ruang 01 s/d 29

ZZ = Kode Sesi 00 = Uji Coba Sesi 21 s/d 26

| i  | Link bisa dli            | ŀ | nat di KARTU PESERTA      | 7 |
|----|--------------------------|---|---------------------------|---|
| 5  | Nama Peserta             |   |                           |   |
| ł  | Nama Pada Room Webex     |   |                           |   |
| i. | Tanggal Lanir            |   |                           |   |
| I. | NISIN<br>No. Identitas   |   |                           |   |
| I. | No. Identitas            |   |                           |   |
| 5  | Asai Daeran              |   |                           |   |
| i  | JADWAL UJI COBA          |   |                           |   |
| i  | Sesi                     |   |                           |   |
| l  | Waktu                    |   |                           |   |
| i  | JADWAL UTBK              |   |                           |   |
| i. | Sesi                     |   |                           |   |
| ł  | Waktu                    |   |                           |   |
| i. | Materi Ujian             |   |                           |   |
| 1  | LOKASI UTBK (DA)         |   |                           |   |
| i. | Lokasi                   |   |                           |   |
| I. | Link Room Webex          | : | https://universitas-udaya |   |
| 5  | Link Installer SEB       | : | https://pusat-utbk.unud.a |   |
| ł  | Link Config SEB Uji Coba | : | https://pusat-utbk.unud.a |   |
| 1  | Link Config SEB Ujian    | : | https://pusat-utbk.unud.a |   |

### KELENGKAPAN YANG HARUS DISIAPKAN PADA SAAT UJIAN

Kartu Tanda Peserta

- KTP/Fotocopy Kartu Keluarga (KK)
- Ijazah Terakhir / SKL (Surat Keterangan Lulus)
  NISN / Kartu Pelajar / Raport
- 5. Alat tulis

INFORMASI LEBIH LANJUT: Kunjungi : <u>https://pusat-utbk.unud.ac.id</u>

## JJI COBA A UTBK

### Klik untuk mengunduh File Config SEB Uji Coba

![](_page_15_Picture_15.jpeg)

### JALANKAN CONFIG SEB UJI COBA

Double Click File Config SEB yang sudah diunduh kemudian anda akan dihadapkan pada permintaan Password Entri

![](_page_16_Figure_2.jpeg)

### TAMPILAN DASHBOARD UJIAN DI SAFE EXAM BROWSER

![](_page_17_Figure_1.jpeg)

# Selamat!!

KALAU SUDAH PADA BAGIAN INI BERARTI ANDA SUDAH BERHASIL MENGINSTALL SAFE EXAM BROWSER DAN SUDAH BISA MENJALANKAN FILE CONFIG SEB UJI COBA

UNTUK MASUK KE MENU Ujian akan dilakukan Pada saat sesi uji coba

12:49 亡 ()

## **KELUAR DARI SAFE EXAM BROWSER**

![](_page_18_Figure_1.jpeg)

![](_page_18_Picture_2.jpeg)

![](_page_18_Picture_3.jpeg)

### (1) Klik Untuk Keluar dari SEB

12:50 () ()

![](_page_19_Picture_0.jpeg)

# **PASTIKAN ANDA SIAP UNTUK UJIAN**

## CHECKLIST PERSIAPAN!!

- Koneksi Internet memadai
- Sudah install Cisco Webex Meetings
- Webex Ujian/Uji Coba
- Config SEB Uji Coba
- Sudah mengikuti dan menyelesaikan Sesi Uji Coba

• Sudah install Safe Exam Browser • Sudah bisa mengakses Room • Sudah bisa menjalankan File

# **TERIMA KASIH!**

"Taki Takining Sewaka Guna Widya"

![](_page_20_Picture_2.jpeg)